TSD-QA (2018/02)

- **1.** В: Понякога получавам BSOD след инсталирането на Windows 10 RS3 (1709) на A320M-HDV, какво трябва да направя?
  - О: Ако сте срещнали BSOD и получите информацията за грешка, както е описано по-долу, моля следвайте
    - стъпките за инсталиране
      - AMD всичко в 1

драйвер версия:17.40.1025.

[Информация за грешки]

Стоп код: SYSTEM SERVICE EXCEPTION

Какво не бе успешно: atikmdag.sys

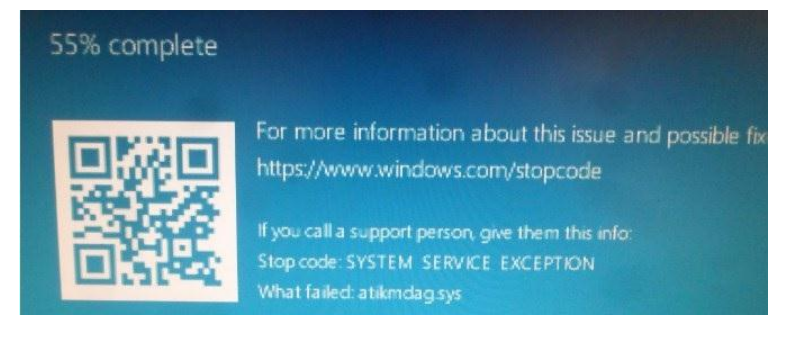

Стъпка 1: Моля, деинсталирайте дисплейния адаптер чрез Device Manager.

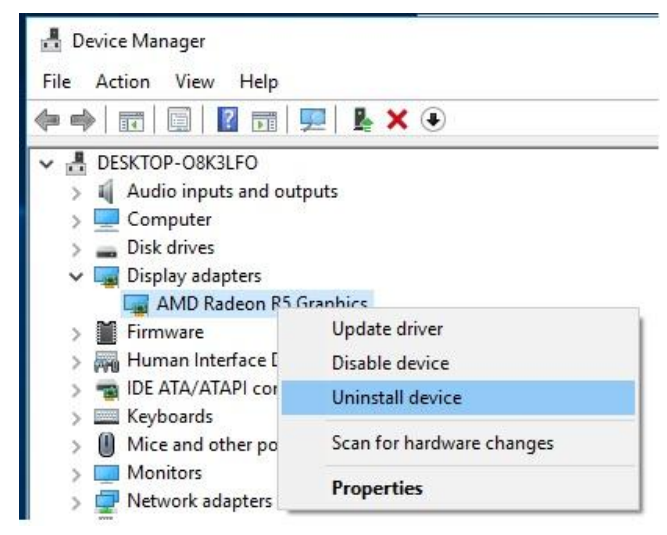

Стъпка 2: Изтеглете версията на драйвера AMD all in 1 версия: 17.40.1025 от уеб сайта на ASRock и го инсталирайте в системата.

линк:https://www.asrock.com/MB/AMD/A320M-HDV/index.asp#Download

TSD-QA (2018/02)

| Download                                      |                               |          |           |          |          |         |
|-----------------------------------------------|-------------------------------|----------|-----------|----------|----------|---------|
| Select your OS: Windows 10 64bit *            |                               |          |           |          |          |         |
| Description                                   |                               | 0:       | D-1-      |          | Denslaad |         |
| AMD all in 1 driver ver:17.40.1025            | Windows <sup>®</sup> 10 64bit | 848.11MB | 2018/1/22 | 🛤 Global | Europe   | 🛤 China |
| AMD ALL in 1 with VGA driver ver:17.40.3301   | Windows <sup>®</sup> 10 64bit | 563.41MB | 2018/1/22 | 🌆 Global | Europe   | 🌆 China |
| Realtek high definition audio driver ver:8308 | Windows <sup>®</sup> 10 64bit | 267.59MB | 2018/1/22 | 🛤 Global | 🛤 Europe | 🛤 China |
| Realtek Lan driver ver:10023                  | Windows <sup>®</sup> 10 64bit | 10.20MB  | 2018/1/22 | 🛤 Global | Europe   | 🛤 China |
| AppCharger ver:1.0.6                          | Windows <sup>®</sup> 10 64bit | 644.25KB | 2017/2/24 | 🛤 Global | 👫 Europe | 🌆 China |

- 2. В: Използвах доста сила, за да изключа PCIE графичната карта, но все още не мога да я измъкна. Как мога да правилно да премахна PCIE устройствата на 300 платформа?
  - O: Ако имате трудности при инсталирането / изваждането на устройствата PCIE, моля, следвайте стъпките, за да ги инсталирате / премахнете безопасно

РСІЕ устройствата

Стъпка 1: Моля, изключете системата и извадете захранващия кабел.

Стъпка 2: Намерете заключващия механизъм на слота за PCIE

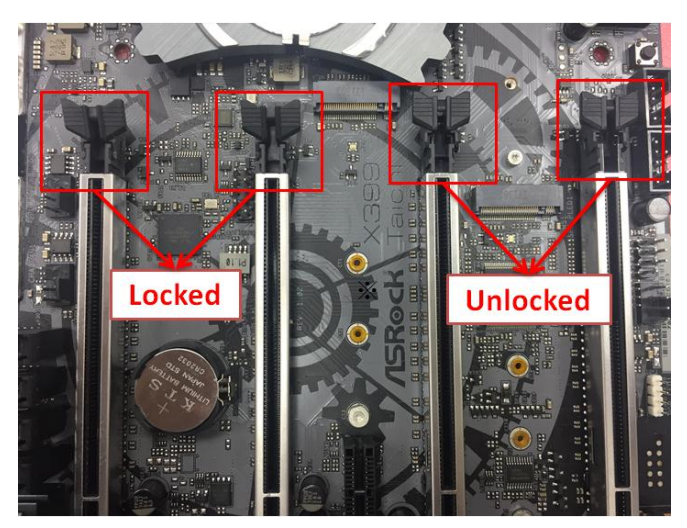

Стъпка 3: Моля, натиснете леко ключалката с една ръка, за да отключите, преди да инсталирате PCIE устройството

TSD-QA (2018/02)

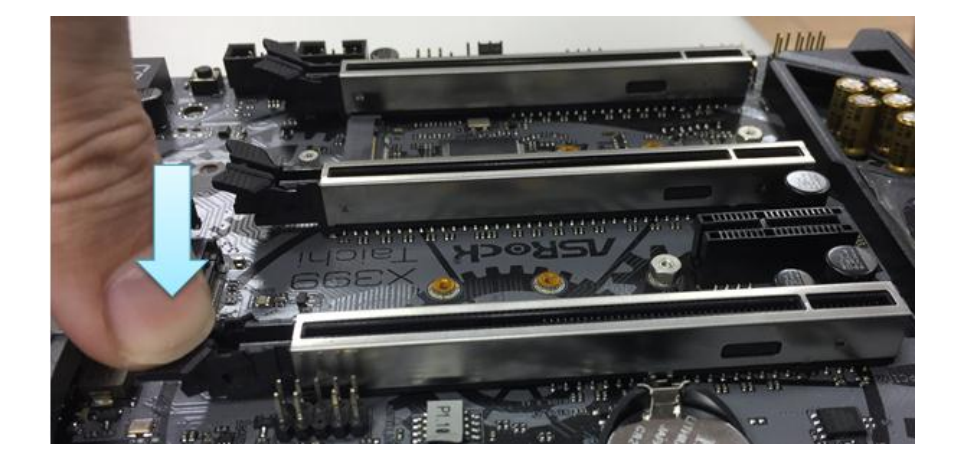

#### Стъпка 4: Включете напълно РСІЕ устройството с две ръце

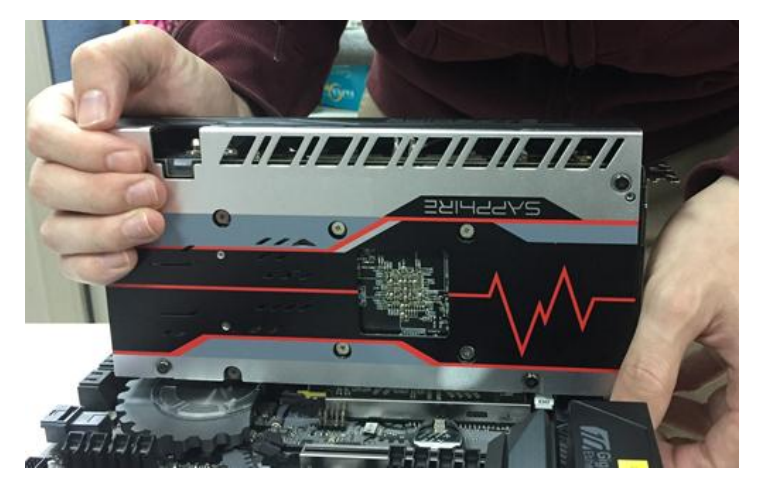

Step5: Моля, натиснете надолу ключалката леко с една ръка, за да отключите преди премахнеге устройството PCIE

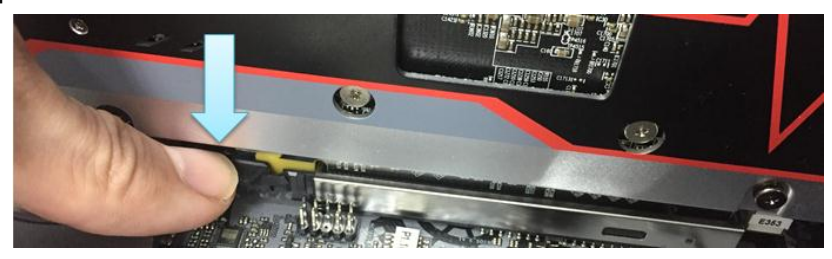

TSD-QA (2018/02)

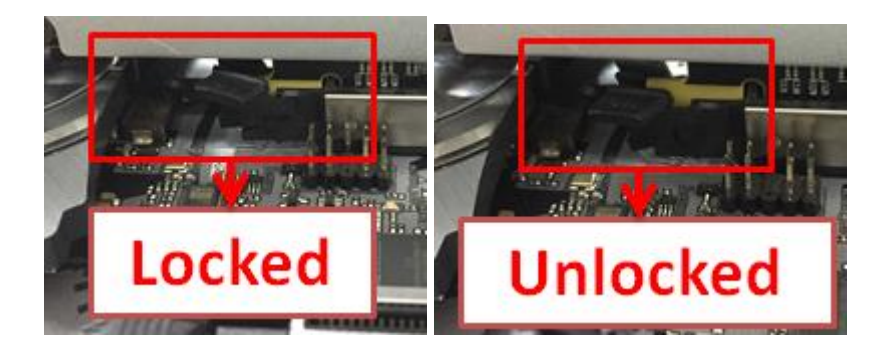

Стъпка 6: Свалете картата бавно, като двете ръце държат устройството РСІЕ

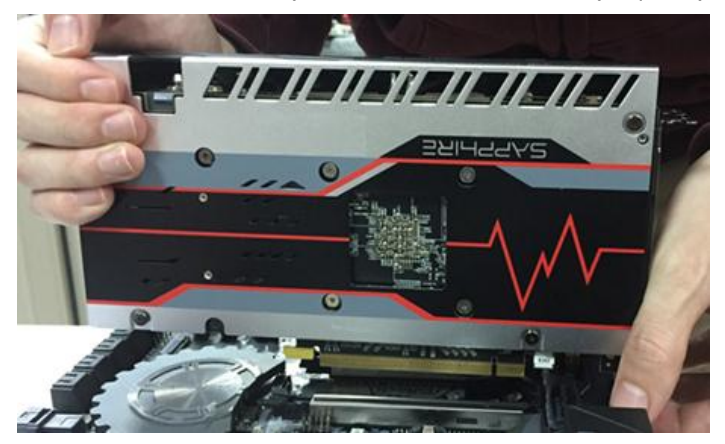